## Transcriber for Government *Creating a Transcript*

The first step to create a new transcript is to upload your audio or video file. After logging in, you will see the Dashboard. On the Dashboard, select Create New Transcript to begin the request process.

| er Home Transcripts Files Users |                          |                             | ?         |
|---------------------------------|--------------------------|-----------------------------|-----------|
| Welcome!                        |                          |                             |           |
| My Transcripts                  |                          |                             | ACTIVE -  |
| Create New Transcript           |                          |                             |           |
| My Files                        |                          |                             | All Files |
| File Name                       | Туре                     | Upload Date                 |           |
|                                 | 2<br>Drag & Drop files h | ↑<br>ere or click to select |           |

Choose which program your upload is a part of.

| Transcriber | Home Transcripts Files Users |                | ? |
|-------------|------------------------------|----------------|---|
|             | Programs<br>Program select   |                |   |
|             | Name                         | Transcriptions |   |
|             | TESTING 1                    | 6              |   |
|             | TESTING 2                    | 17             |   |
|             | TESTING 3                    | 6              |   |
|             | 1                            |                |   |

| General Info      | Files | Speakers | Summary |
|-------------------|-------|----------|---------|
| Grouping (require | d)    |          |         |
| Test              |       |          |         |
| Title (required)  |       |          |         |
|                   |       |          |         |
| Description       |       |          |         |
|                   |       |          |         |
| -Select-          | ured) |          | \$      |
| Date (required)   |       |          |         |
|                   |       |          |         |
| Date Unknow       | m     |          |         |
| Start Time        |       |          |         |
|                   | ()    |          |         |
| Notes             |       |          |         |
|                   |       |          |         |
|                   |       |          |         |

On the Upload information page, fill out the Title, Description, Requested Accuracy, Date of Recording, Start Time, and Notes fields.

Field Definitions:

- **Title:** Friendly name of recording
- Description: Optional details of recording
- Requested Accuracy: Option 1 Clean Verbatim Option 2 True Verbatim
- Date of Recording: Select date of the event.
- Start Time: Select the time of day the recording started.
- Notes: Provide any other relevant information (e.g., Speaker names)

| General Info | Files            | Speakers                | Summary |
|--------------|------------------|-------------------------|---------|
| •            | •                |                         | •       |
| Files        |                  |                         |         |
|              |                  |                         |         |
|              |                  |                         |         |
|              |                  |                         |         |
|              |                  |                         |         |
|              |                  |                         |         |
|              | Dava & Dava film | <u>↑</u>                |         |
|              | Drag & Drop mes  | here or click to select |         |
|              |                  |                         |         |
|              |                  |                         |         |
|              |                  |                         |         |
|              |                  |                         |         |

To Upload your file, select SELECT FROM MY FILES on the far right of the Files field or drag and drop your file from your computer into the dotted line area. Following successful upload, you will receive the following prompt:

| Uploading file                                       |          |       |
|------------------------------------------------------|----------|-------|
| Please wait for you file to be uploaded.<br>test.mp3 | Success. |       |
|                                                      |          | CLOSE |

After closing the modal, click NEXT to move to the Speakers step.

| Home > New Transcript |                                                                                                    |                                                                                                    |                                                                                                    |
|-----------------------|----------------------------------------------------------------------------------------------------|----------------------------------------------------------------------------------------------------|----------------------------------------------------------------------------------------------------|
| General Info          | Files                                                                                                    | Speakers                                                                                                    | Summary                                                                                                    |
|                       |                                                                                                    | ADD A SPEAKER                                                                                                    |                                                                                                    |
| "Note<br>'Spea        | e: If no speakers are adde<br>ker_01', 'Speaker_02', etc                                                        | ed, speakers will be labeled as<br>C.                                                                                                    |                                                                                                    |
|                       | aker Name                                                                                                    | 8                                                                                                    |                                                                                                    |
|                       | iker Name                                                                                                    | 8                                                                                                    |                                                                                                    |
| BAC                   | ĸ                                                                                                    | NEX                                                                                                    | T                                                                                                    |
|                       | Home > New Transcript<br>General Info<br>"Note<br>"Spea<br>Spea<br>Spea<br>Spea<br>Spea<br>Spea<br>Spea<br>Spea | Hone > New Transcript General Info Files Note: If no speakers are add Speaker_01: Speaker_02; et Speaker_01: Speaker_02; et Speaker_Name Exack | Hone > New Transcript  General Info Files Speakers  ADD A SPEAKER  *Note: If no speakers are added, speakers will be labeled as 'Speaker_01', Speaker_02', etc.  Speaker_Name  EACK NIX |

Fill out the speakers' names and click on ADD A SPEAKER as needed. Click NEXT to move to the Summary step.

| Transcriber Home Transcripts | Files Users ?                                                     | ۲ |
|------------------------------|-------------------------------------------------------------------|---|
| Home > New Trans             | script                                                            |   |
| General In                   | afo Files Speakers Summary                                        |   |
|                              | General Information                                               |   |
|                              | Name: Test<br>Description:                                        |   |
|                              | CatalogItem: Test<br>Date of Recording: 01/23/2025<br>Start Time: |   |
|                              | Files • test.mp3                                                  |   |
|                              | Speakers                                                          |   |
|                              | Notes                                                             |   |
|                              | BACK                                                              |   |
|                              |                                                                   |   |

Review the summary of your new Transcript and click Submit. After submitting you should see a screen like the following:

| Submission Successful!                                                                           |
|--------------------------------------------------------------------------------------------------|
| Reference ID: 573                                                                                |
| Your submission was successful! A confirmation email has been sent to: demo_user@intellectix.com |
| RETURN TO DASHBOARD                                                                              |

After your audio or video has been uploaded to Transcriber for Government, the file will be processed by our Machine Learning models and reviewed by our transcription team. Once they have completed their review, the transcript will be made available for you to make any additional edits. You can track the progress of your transcript via the Status column on the dashboard:

| weicome:              |                                                                                 |       |             |          |
|-----------------------|---------------------------------------------------------------------------------|-------|-------------|----------|
| My Transcripts        |                                                                                 |       |             | ACTIVE 🗸 |
|                       | PENDING                                                                         | ۸     |             |          |
| •                     | Test                                                                            |       |             |          |
| Create New Transcript | Uploaded Bysdemo_user@intellect<br>Uploaded On: January 20, 2025<br>S []   ⊙ NA | b.com |             |          |
| My Files              |                                                                                 |       |             | All File |
| File Name             | Туре                                                                            |       | Upload Date |          |
|                       |                                                                                 | ····· |             |          |

You will see the following statuses in the Dashboard:

- Scheduled: The upload has been scheduled for initial processing
- Pending: The upload is being transcribed by the machine learning models
- Manual QC: The upload is being reviewed by the Transcriber for Government transcriptionists
- Ready for Review: The upload is ready for you to review and make any final edits
- Complete: The transcript is ready for download

Still need help? Contact us at transcriber@intellectix.com